## How to Access The Visual Non-Glossary

- 1. Go to www.thevisualnonglossary.com
- 2. Click on the link for your subject area at the top.
- 3. To search for a word, either:
  - a. Type a word into the search box and click "Search," OR
  - Filter by Subject and Standard by selecting any subjects and/or clicking on a course and selecting any standards, then click "Update Results."

\*Note: by default, visuals from all available grade levels will appear with each word. If you would like to only view visuals from a specific set, select the set(s) in the dark purple box underneath "Update Results."

- 4. All words meeting your filter and search criteria will appear. Click on a word to view standards and available visuals.
- 5. To view a visual, select either "With guiding questions" or "Without guiding questions" next to the visual's thumbnail. The image will load in a new tab. If you have not done so already, the new tab will require you to sign in with:
  - a. your username (your email address)
  - b. your password (your access code)
- Right-click and copy or save the image, then feel free to print it, paste into a slide deck, or upload it to your learning management system (as long as it is only being shared with your students or other licensed teachers).
- 7. You can also click "Download slide deck for this visual" to get a PowerPoint lesson plan with differentiated questions, Q-SSS-A structure, and warm-up and extension activities.

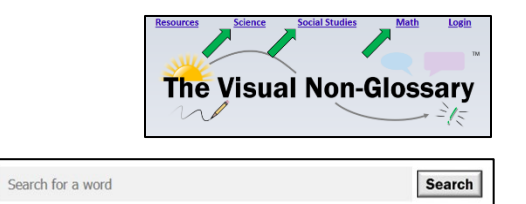

OR

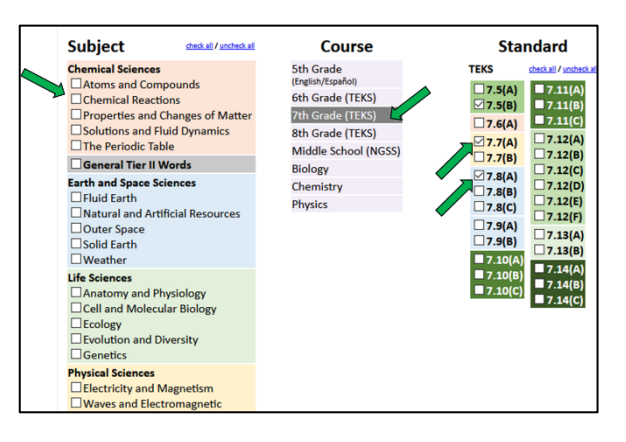

| Click on a word for more details.                   |                                          |
|-----------------------------------------------------|------------------------------------------|
| * <sup>REE</sup> autotroph                          | Life Sciences<br>Evolution and Diversity |
| biological weathering                               | Earth and Space Sciences<br>Solid Earth  |
| catastrophic event                                  | Earth and Space Sciences<br>Solid Earth  |
| chemical weathering                                 | Earth and Space Sciences<br>Solid Earth  |
| consumer (consumidor)                               | Life Sciences<br>Ecology                 |
| decomposer/detritivore (descomponedor/detritívoros) | Life Sciences<br>Ecology                 |
| demosister (demostatión)                            | Earth and Space Sciences                 |

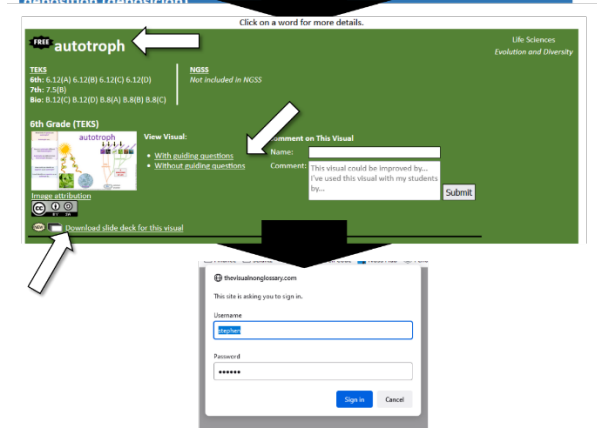

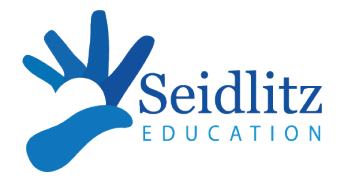

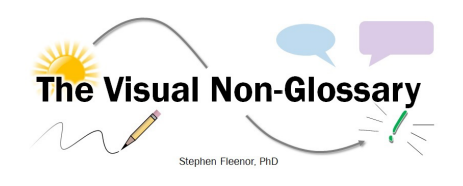